# Instruction manual Radiator Thermostat HT 3

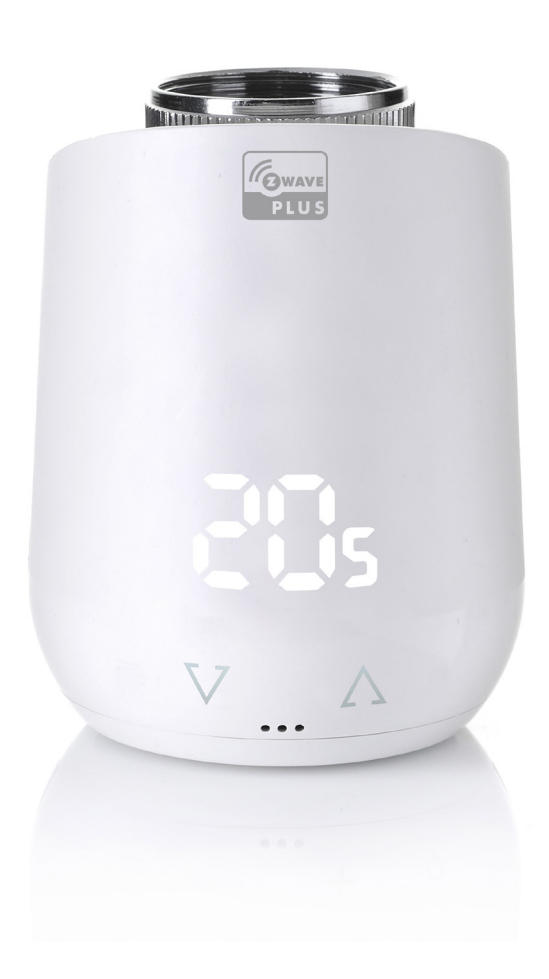

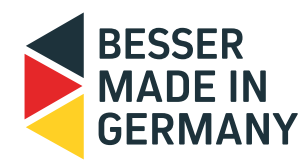

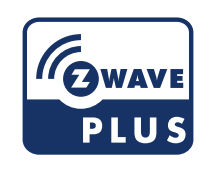

TechniSat

## CONTENT

| 1  | Delivery scope                                                                                                    | 3                                              |  |
|----|----------------------------------------------------------------------------------------------------|------------------------------------------------|--|
| 2  | Warnings                                                                                                    | 4                                              |  |
| 3  | Introduction of Thermostat HT 3                                                                                                    | 5                                              |  |
| 4  | Control and display elements4.1Buttons4.2LED-lights                                                                                                    | 5<br>5<br>6                                    |  |
| 5  | Installation5.1Insert batteries5.2Set up into a Z-Wave network5.3Mounting at radiator5.4Adapters5.5Adaption5.6Delete a device out of a Z-Wave network5.7Dismounting Thermostat HT 35.8Factory reset | 7<br>7<br>9<br>9-10<br>10-11<br>11<br>12<br>12 |  |
| 6  | Operating the device6.1Setting the target temperature6.2Child protection / Key lock6.3Changing the operating mode6.4Window open detection6.5Display Node ID                                         | 13<br>13<br>13<br>13<br>13<br>13               |  |
| 7  | Operating Z-Wave7.1Assoziation7.2Basic7.3Configuration7.4Multilevel sensor7.5Multilevel switch7.6Notification7.7Child protection / Key lock7.8Thermostat Mode7.9Thermostat Setpoint                 | 14<br>15<br>16<br>16<br>17<br>17<br>17<br>17   |  |
| 8  | Errors and messages help                                                                                                    | 18                                             |  |
| 9  | Cleaning and storage                                                                                                    | 19                                             |  |
| 10 | Technical specification                                                                                                    | 19                                             |  |
| 11 | Support and contact                                                                                                    |                                                |  |
| 12 | Warranty                                                                                                    |                                                |  |
| 13 | Legal information                                                                                                    | 20                                             |  |

## 1. DELIVERY SCOPE

1x Thermostat HT 3 Energy saving radiator

1x Quick Start Guide

3x Adapter for Danfoss Ventile (Danfoss RA / RAV / RAVL)

- 1x Screw for adapter
- 2x LR6/Mignon/AA batteries

**NOTE:** The illustrations below are for illustrative purposes only and may differ from the actual product.

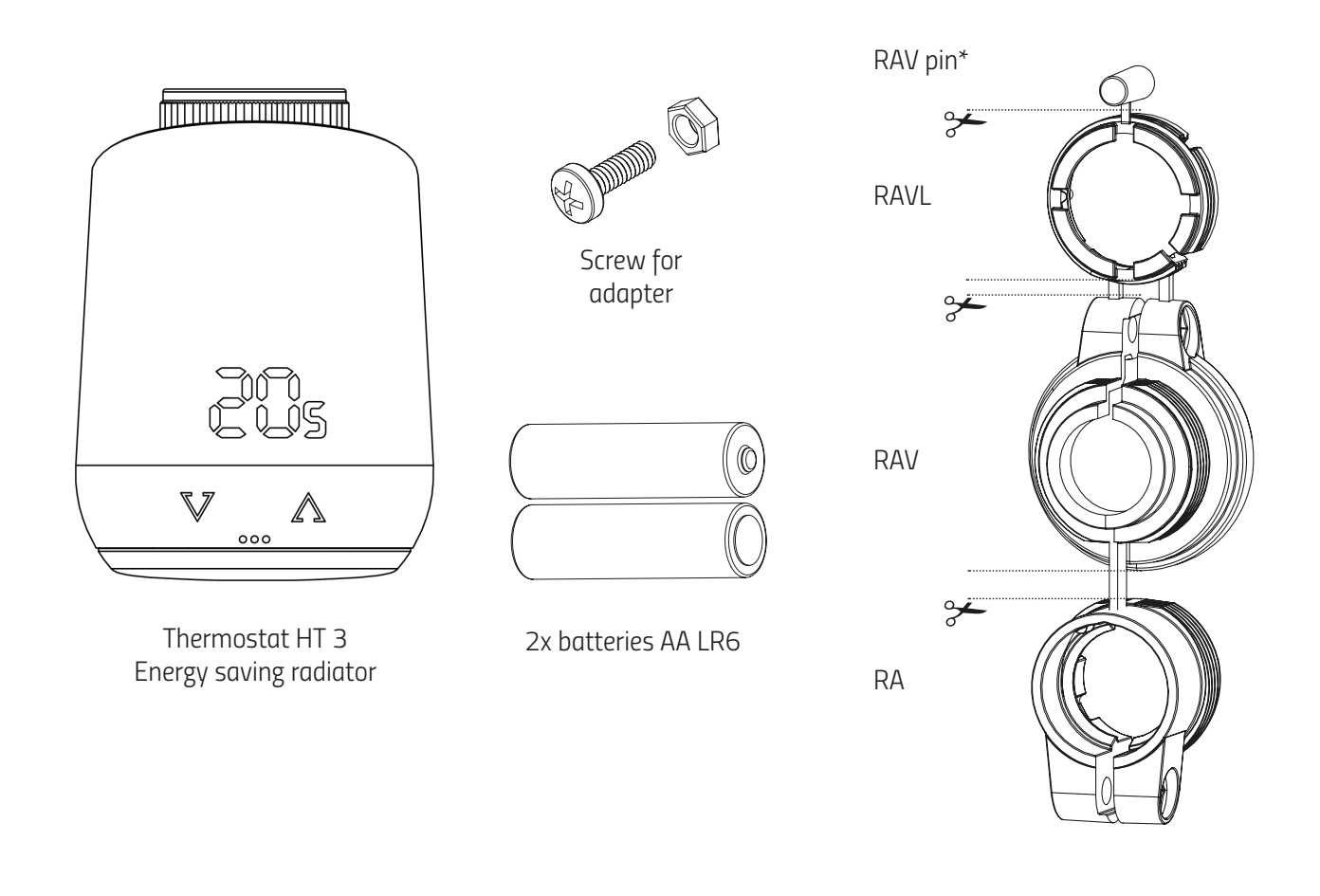

\* When using the RAV adapter, you need the RAV pin to extend the valve tappet.

**NOTE:** Check the scope of delivery for completeness and intactness.

## 2. WARNINGS

#### WARNING!

This signal word designates a hazard with a medium level of risk which, if not avoided, can result in death or serious injury.

#### A NOTICE! This signal word warns of possible damage to property.

#### Safety notice

- Thermostat HT 3 is intended for indoor use.
- Operate Thermostat HT 3 only as described in the user manual.
- Thermostat HT 3 should only be stored in a dry and dust-free place out of direct sunlight be put into use.
- Do not continue to operate the device if it shows obvious damage.
- Thermostat HT 3 may not be rebuilt, modified or opened.

#### WARNING! EXPLOSION HAZARD!

Improper handling of batteries can cause an explosion.

- Do not heat batteries and do not throw batteries into open fire.
- Do not place batteries in direct sunlight.
- Protect batteries from excessive heat.
- Do not short-circuit the batteries.
- Never try to charge non-rechargeable batteries.
- Never disassemble batteries.
- Do not mix new and used batteries.
- Observe the correct polarity (+/-) when inserting the batteries.
- Before inserting the batteries, clean the batteries and the contacts in the thermostat.

#### WARNING! RISK OF BURNS!

Leaking battery acid can cause burns.

- Avoid contact of battery acid with skin, eyes and mucous membranes.
- In the event of contact with battery acid, immediately rinse the affected areas with plenty of clear water and see a doctor.

#### WARNING! RISK OF INJURY!

If children play with the thermostat or the packaging, they can swallow small parts and choke.

- Do not let children play with the thermostat or the packaging.
- Keep batteries away from children. Consult a doctor immediately if batteries were swallowed.

# 3. INTRODUCTION OF THERMOSTAT HT 3

Thermostat HT 3 is an energy-saving radiator controller compatible with the Z-Wave wireless standard.

#### FLiRS (Frequently Listening Receiver Slave):

Thermostat HT 3 uses the Z-Wave function FLiRS as a radiator thermostat. As a FLiRS device, the radiator thermostat reacts to incoming commands such as temperature changes with a particularly short latency period.

## 4. CONTROL- AND DISPLAY ELEMENTS

### 4.1 BUTTONS

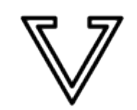

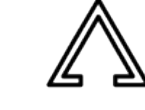

Minus

Plus

| Button                                                               | Action                                                | Meaning                                                                                                    |  |
|----------------------------------------------------------------------|-------------------------------------------------------|----------------------------------------------------------------------------------------------------|--|
| $\mathbb{V}$                                                         | short push                                            | Decrease target temperature for 0,5°C                                                                                                    |  |
| $\nabla$                                                             | press and hold                                        | Decrease target temperature for 0,5°C, then decrease by 0.5°C every 0.5 seconds as long as the button is pressed or the end value is reached.                |  |
| $\land$                                                              | short push                                            | Increase target temperature for 0,5°C                                                                                                    |  |
| Deress and hold                                                      |                                                       | Increase the target temperature immediately by 0.5°C, then increase by 0.5°C every 0.5 seconds as long as the button is pressed or the end value is reached. |  |
| Button in bat-<br>tery compart-<br>ment                              | press and hold for 3 seconds                          | The display shows the network identifier (Z-Wave NodeID).                                                                                                    |  |
| Button in bat-<br>tery compart-<br>ment press and hold for 5 seconds |                                                       | Thermostat HT 3 reacts to remove commands from the gateway. (Exclusion)                                                                                      |  |
| Button in bat-<br>tery compart-<br>ment                              | press and hold for 10 seconds                         | The device gets a factory reset.                                                                                                    |  |
| ♥ & ♪                                                                | press and hold both for 3 seconds                     | Activate or deactivate key lock/child lock.                                                                                                    |  |
| ♥ & △                                                                | when displayed "Ad" press and hold both for 3 seconds | Adaptation get started                                                                                                    |  |

## 4.2 LED-LIGHTS

#### Radio symbol:

Informs about radio connection and adding operations. Is switched on when radio connection is established. Turns off when radio connection is lost.

| ØØ |
|----|
|    |
| fr |
|    |
|    |
|    |
|    |

෩

Pairing mode (Inclusion) active.

- $\stackrel{>}{\cong}$  Exclusion mode active.
- Adaptation must be started.
  - Animation: Lights up while adaptation is running.
- Animation: Lights up when the key lock is activated/deactivated.
- $\simeq$  Lights up when the battery level is less than 25%.
- Removal operation (Exclusion) failed.
- No valve movement possible .

- No valve detected.
- Closing point not detected.
  - d Add operation (Inclusion) failed.

## 5. INSTALLATION

The Thermostat HT 3 does not belong to any Z-Wave network ex works. The Thermostat HT 3 must be added to an existing network in order to communicate with other Z-Wave devices. This process is called inclusion. The Thermostat HT 3 can also leave a network. This operation is called removal (exclusion). Both operations must be initiated by a primary Z-Wave controller. To do this, the controller must be put into Add or Remove mode. Please refer to the user manual of your Z-Wave controller how to start the modes. Only when the primary controller is in add/remove mode, Z-Wave devices can join or leave the network. If the device already belongs to a network, the device must first be removed from the network. Otherwise, the join attempt will fail.

#### Behavior in the Z-Wave network

The Thermostat HT 3 can be added to any Z-Wave network and operate with other Z-Wave certified devices and/or applications from other manufacturers. All non-battery powered network nodes (nodes), regardless of manufacturer, act as repeaters within the network and improve the reliability of the wireless network.

#### **Network security**

Thermostat HT 3 can communicate encrypted with other Z-Wave devices, if they also support encrypted communication. If this is not the case, Thermostat HT 3 communicates unencrypted.

**NOTE:** To use the full functionality of the Thermostat HT 3, a security enabled Z-Wave controller is required.

### 5.1 INSERT BATTTERIES

Remove the battery cover (Fig. 1).

Now insert the batteries. Pay attention to the correct polarity! Do not use rechargeable batteries! Reattach the battery cover to the Thermostat HT 3 (Fig.2) by pressing it on until it clicks. In case of a later battery change, the configuration of your Thermostat HT 3 will be preserved.

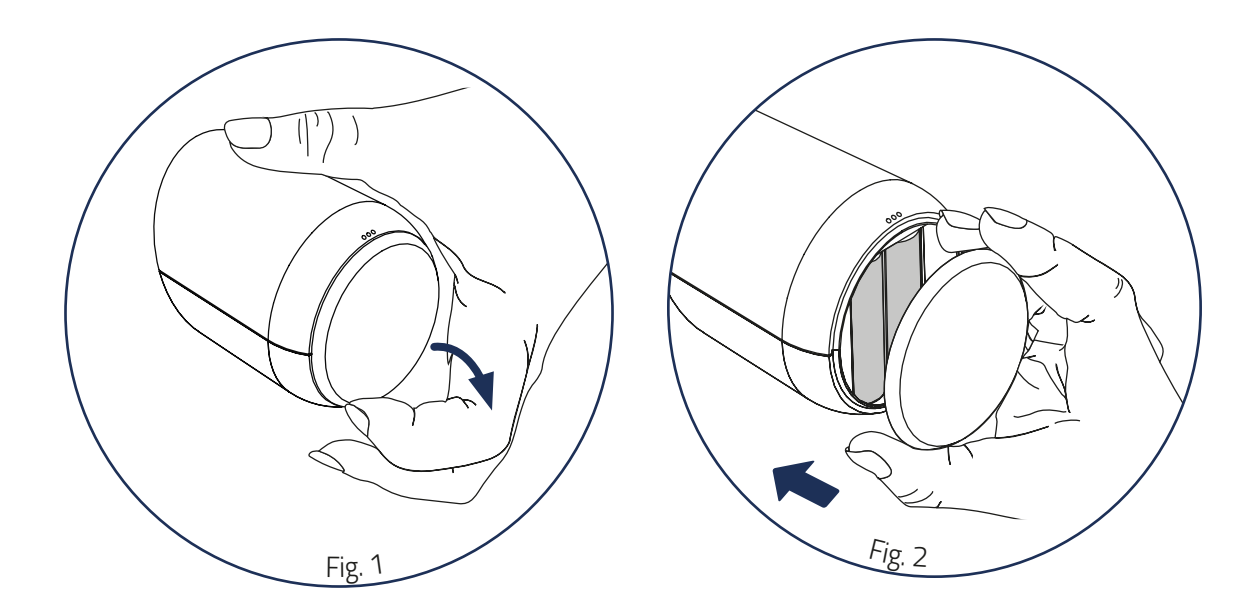

## 5.2 SET UP INTO A Z-WAVE NETWORK

Put your primary Z-Wave controller into include mode.

If Thermostat HT 3 was successfully added, the LED display will show the received node ID.

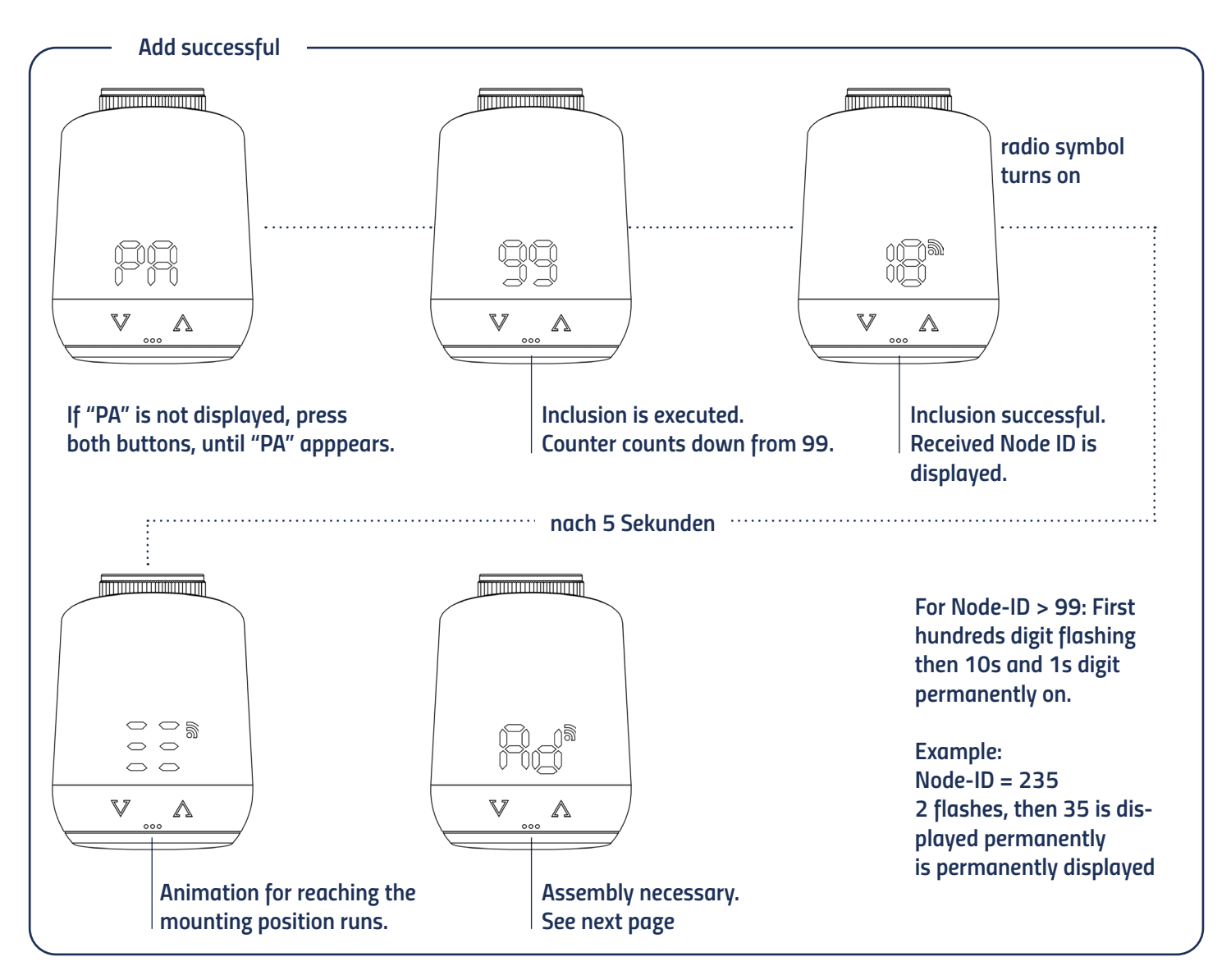

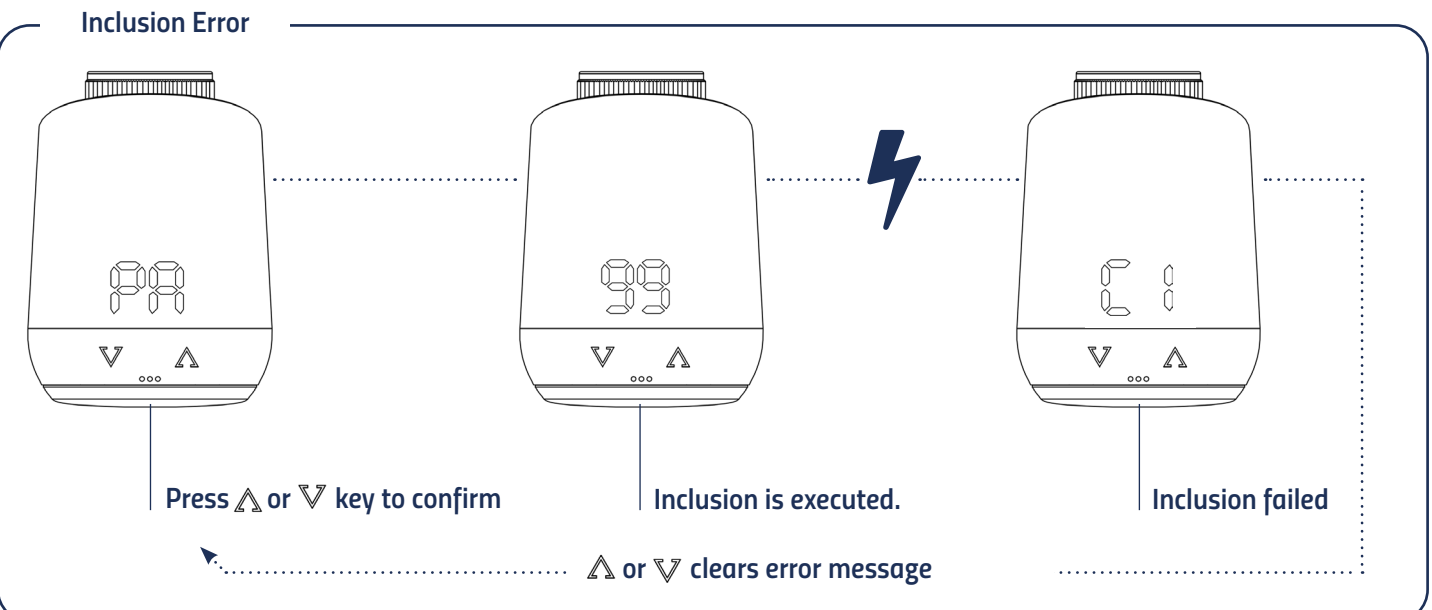

## 5.3 MOUNTING AT A RADIATOR

After adding (inclusion), the LED display shows an animation and the thermostat moves to the mounting position. Subsequently, the LED display shows "Ad".

Follow the mounting steps below:

- 1. Unscrew old thermostatic head completely, loosen fastening and pull it off the valve (fig.3).
- 2. If necessary, select a suitable adapter and mount it on the valve (Fig.4).

3. Screw the thermostat onto the valve or adapter by turning the union nut clockwise (Fig.5).

When you have mounted the Thermostat HT 3 on the valve, continue with 5.5 Adaptation.

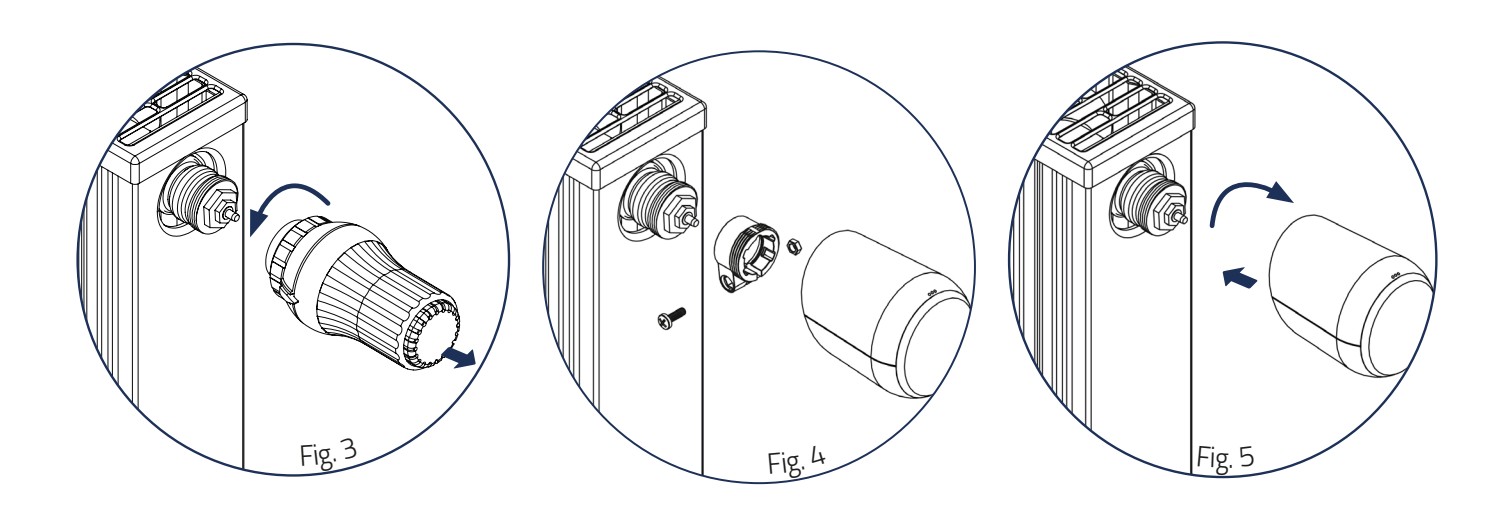

### 5.4. ADAPTER

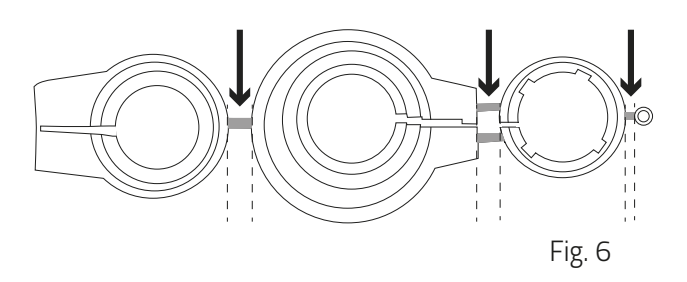

### NOTE:

Remove the connecting pieces of the plastic adapters completely (Fig.6) before using one of the enclosed adapters! For Danfoss RA/RAV use the enclosed screw and nut.

No adapter is required for the following valves:

Heimeier; Junkers Landys+Gyr; MNG; Honeywell; Braukmann, as these have a thread dimension of M30 x 1.5 mm. The adapters for Danfoss RAV (pin must be plugged on valve tappet), Danfoss RA and Danfoss RAVL are enclosed.

You will need an adapter for the following valves:

Herz M28x 1,5 mm; Comap M28x 1,5 mm; Vaillant 30,5 mm; Oventrop M30x 1,0 mm; Meges M38x 1,5 mm; Ondal M38x 1,5 mm; Giacomini 22,6 mm; Rossweiner M33x 2,0 mm; Markaryd M28x 1,0 mm; Ista M32x 1,0 mm; Vama M28x 1,0 mm; Pettinaroli M28x 1,5 mm; T+A M28x 1,5 mm; Gampper 1/2/6; Danfoss RA/RAV/RAVL.

You can purchase further metal adapters for a fee from our partners.

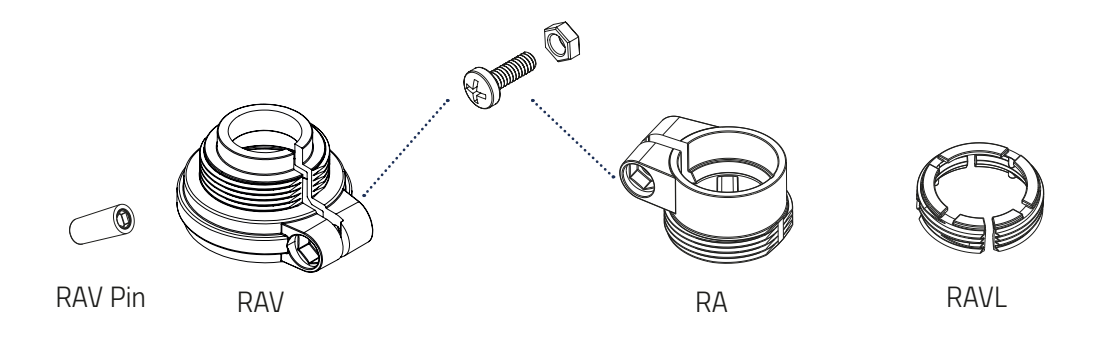

### 5.5 ADAPTATION

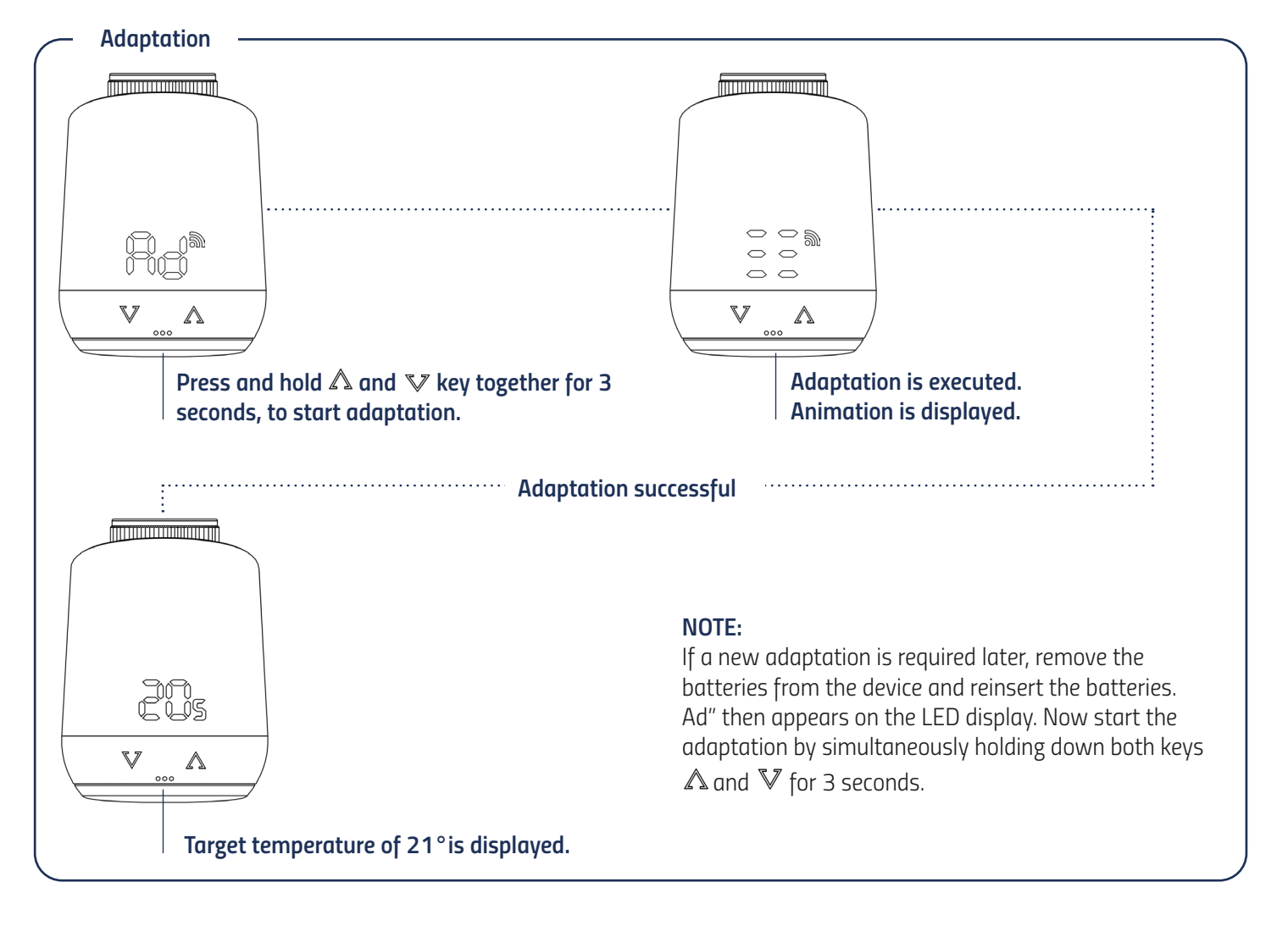

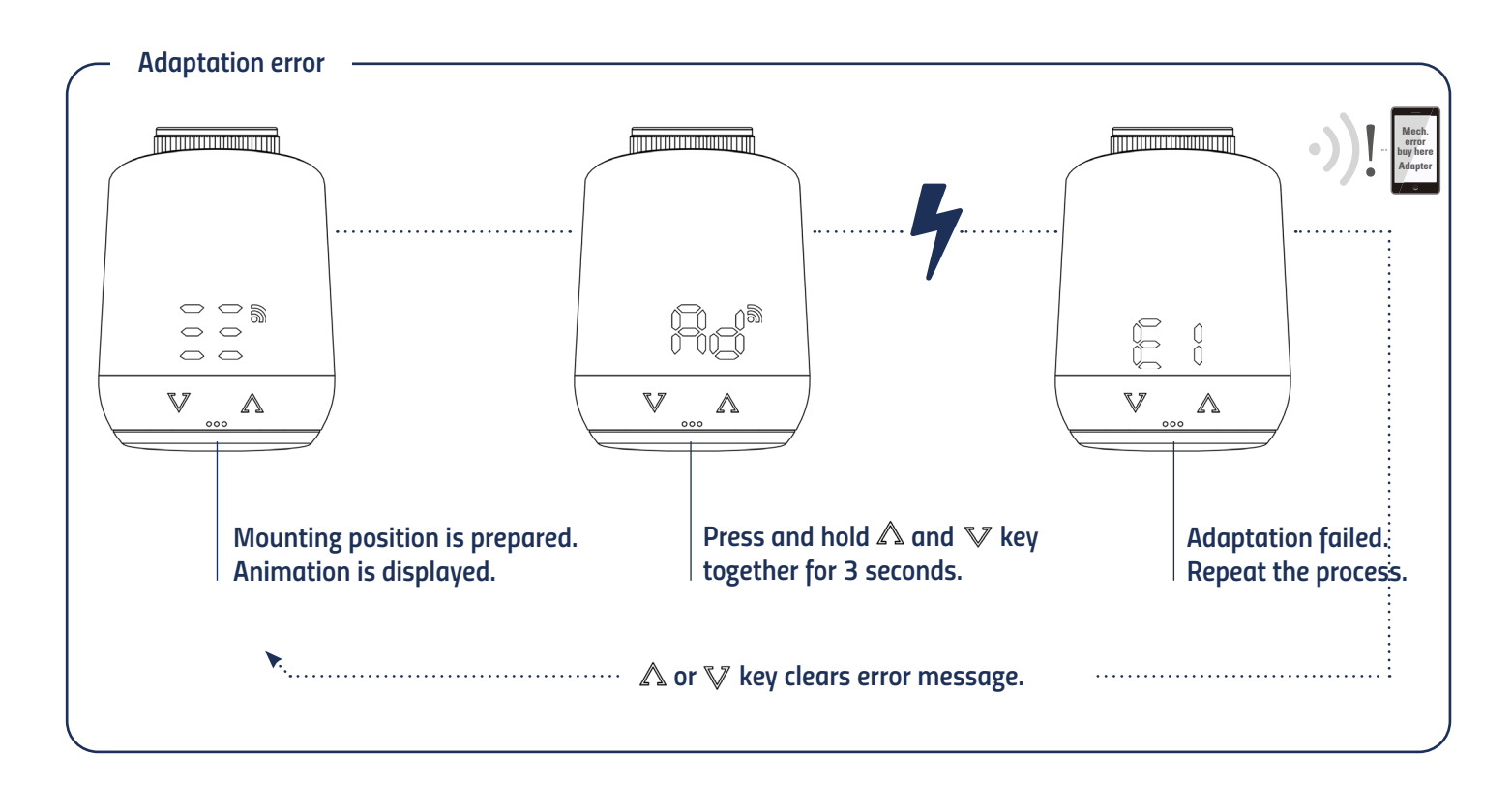

## 5.6 DELETE A DEVICE OUT OF A Z-WAVE NETWORK

Please put your Z-Wave controller into the exclusion mode. Then press and hold the button in the battery compartment for 5 seconds until "LE" appears in the display.

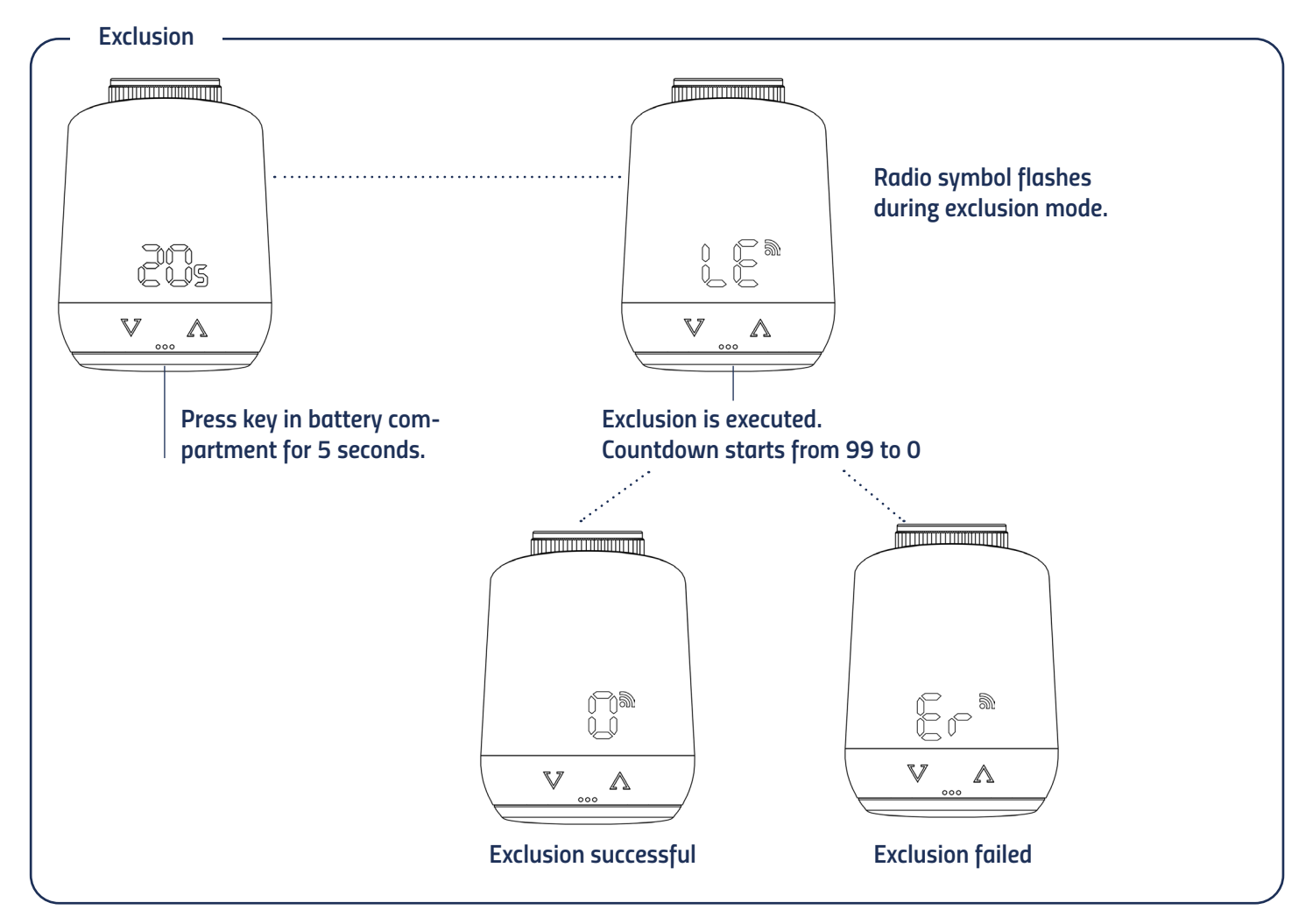

## 5.7 DISMOUNTING THERMOSTAT HT 3

Remove the Thermostat HT 3 from the network before disassembling the device. To do this, please put your Z-Wave controller in the removal mode (Exclusion). Then press and hold the button in the battery compartment for 5 seconds (Fig.7). The LED display shows Node ID 0 if the removal was successful and the valve tappet moves into mounting position. Wait until the display shows "PA". Now unscrew the union nut counterclockwise and remove it from the Thermostat HT 3 valve (Fig.8).

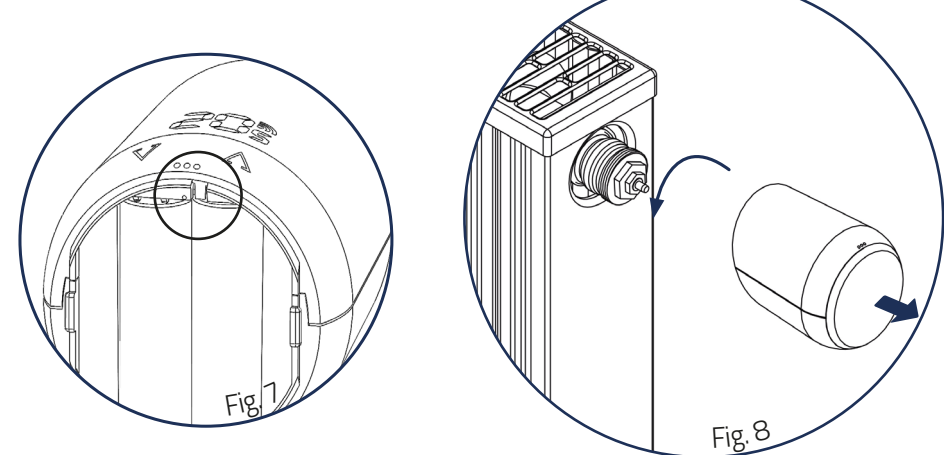

### 5.8 FACTORY RESET

Press and hold the button in the battery compartment of your Thermostat HT 3 for at least 10 seconds. From the 5th second on, a counter will run on the thermostat's display. Keep the button pressed until the 10 appears on your Thermostat HT 3. Then "PA" will be shown again on the display and the controller will be in teach-in mode.

**NOTE:** Use the factory reset only if your primary Z-Wave controller is no longer available or is inoperable for other reasons.

Counter counts up from 5 to 10. After reaching 10, the display shows "PA" again. The pairing mode is active again.

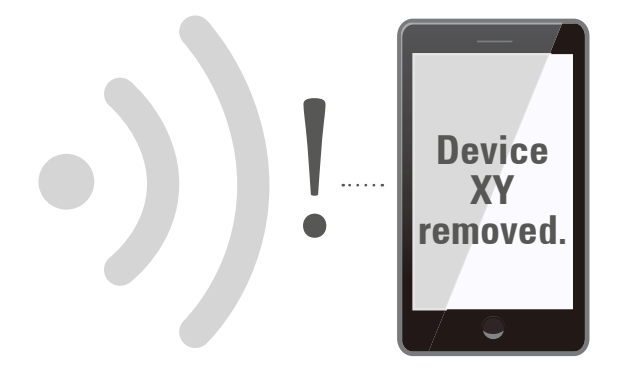

## 6 OPERATING THE DEVICE

The LED display shows the set setpoint temperature or the set valve opening degree when the Thermostat HT 3 is operated in the actuator mode.

### 6.1 SETTING THE TARGET TEMPERATURE

The set temperature is changed via the and button.

The local change of the setpoint temperature puts the Thermostat HT 3 in heating mode.

The setpoint temperature of the setback mode can only be adjusted by radio.

The input range of the set temperature is 8° - 28°C.

If the temperature is increased or decreased beyond this, the Thermostat HT 3 will switch to boost or off mode.

### 6.2 CHILD PROTECTION / KEY LOCK

The child lock can be switched on and also switched off again by simultaneously holding down the  $\triangle$  and  $\nabla$  button for 3 seconds, when the display is off.

If the Thermostat HT 3 is set to the highest protection level by radio, local operation is no longer possible. The child safety lock can then also no longer be removed locally.

### 6.3 CHANGING THE OPTERATING MODE

#### **OFF-Mode**

Press the  $\mathbb{V}$  key as long as "--" is displayed on your thermostat.

#### Heating-Mode

If the device is not in the heating-mode, change the temperature by using keys, between 8 to 28 degrees.

#### **Boost-Mode**

If your device is not in the Boost-mode, keep the  $\mathbb{A}$  key pressed, until the device displays "ON"

### 6.4 WINDOW OPEN DETECTION

If the temperature drops abruptly, the window open mode is activated. The Thermostat HT 3 will switch to off mode for 10 minutes. The window-open mode is automatically exited after 10 minutes and the previously active mode is restored.

In Manufacturer Specific Mode, the window-open detection is not executed.

The sensitivity of the window open detection can be configured.

### 6.5 DISPLAY NODE ID

You can display the network ID of the Thermostat HT 3. To do this, press and hold the button in the battery compartment for 3 seconds.

## 7 OPERATING Z-WAVE

| Command cadegory                 | Describtion                                                                                                    | Version | Control (C)<br>Support (S) | Security * |
|----------------------------------|----------------------------------------------------------------------------------------------------|---------|----------------------------|------------|
| Association                      | Creates assignments between Z-Wave devices.                                                                                                    | 2       | S                          | U, SO, S2  |
| Association Group<br>Information | Enables the grouping of assignments.                                                                                                    | 1       | S                          | U, S0, S2  |
| Basic                            | Enables the setting of basic functions.                                                                                                    | 2       | S                          | U, SO, S2  |
| Battery                          | Informs about the battery status.                                                                                                    | 2       | S                          | U, SO, S2  |
| Configuration                    | Allows to configure the Thermostat HT 3.                                                                                                    | 1       | S                          | U, SO, S2  |
| Device Reset<br>Locally          | Alerts the central unit that the Thermostat HT 3 has been reset locally.                                                                                              | 1       | S                          | U, S0, S2  |
| Manufacturer<br>Specific         | Provides information about manufacturer and product identifier                                                                                                    | 1       | S                          | U, S0, S2  |
| Multilevel Sensor                | Provides the actual temperature of the Thermostat HT 3.                                                                                                    | 5       | S                          | U, SO, S2  |
| Multilevel Switch                | Supplies or sets the valve opening degree of the Ther-<br>mostat HT 3. The control of the valve opening degree is<br>only possible in the Manufacturer Specific Mode. | 4       | S                          | U, SO, S2  |
| Notification                     | Sends notifications e.g. in case of system errors.                                                                                                    | 8       | S                          | U, SO, S2  |
| Power Level                      | Configures the transmit power during installation or test cases.                                                                                                    | 1       | S                          | U, S0, S2  |
| Protection                       | Protects the device from local adjustment (child lock).                                                                                                    | 2       | S                          | U, SO, S2  |
| Security                         | Sets the Thermostat HT 3 operating mode.                                                                                                    | 2       | S                          | U          |
| Thermostat Mode                  | Sets the target temperature of the Thermostat HT 3.                                                                                                    | 3       | S                          | U, SO, S2  |
| Thermostat Setpoint              | Enables encrypted data traffic.                                                                                                    | 3       | S                          | U, SO, S2  |
| Transport Service                | Enables the transmission of particularly large radio tele-<br>grams.                                                                                                  | 2       | S                          | U          |
| Version                          | Gives information about the Z-Wave protocol version.                                                                                                    | 3       | S                          | U, SO, S2  |
| Z-Wave Plus Info                 | Allows to distinguish between Z-Wave Plus and Z-Wave devices.                                                                                                    | 1       | S                          | U          |

\* Command categories availability after adding the Thermostat HT 3. U Unencrypted

- Z-Wave security standard SO SO
- Z-Wave security standard S2 S2

## 7.1 ASSOCIATION

Thermostat HT 3 can be connected only with the Z-Wave controller.

| Group No. | Describtion | Commands                                                                                                    | Max. Links |
|-----------|-------------|----------------------------------------------------------------------------------------------------|------------|
| 1         | (Lifeline)  | BATTERY_REPORT,<br>DEVICE_RESET_LOCALLY_NOTIFICATION,<br>THERMOSTAT_MODE_REPORT,<br>THERMOSTAT_SETPOINT_REPORT,<br>NOTIFICATION_REPORT,<br>PROTECTION_REPORT,<br>SENSOR_MULTILEVEL_REPORT,<br>SWITCH_MULTILEVEL_REPORT | 1          |

### 7.2 BASIC

Using the Basic command class, you can change the operating mode if your Z-Wave controller does not fully support Thermostat HT 3.

| Value | Designation           | Function                                      |
|-------|-----------------------|-----------------------------------------------|
| 0x00  | Energy Save Heating   | Control according to set setback temperature  |
| OxOF  | OFF                   | Radiator off. Hold 7.5°C                      |
| OxFE  | Manufacturer Specific | Switching to the actuating value mode         |
| OxFF  | Heating               | Rules according the comfort temperature setup |

#### 7.3 **CONFIGURATION**

| Parameter<br>Number | Size in<br>Bytes | Name                           | Describtion                                                                                                    |
|---------------------|------------------|--------------------------------|----------------------------------------------------------------------------------------------------|
| 1                   | 1                | LCD invert                     | OxOO LCD content normal<br>OxO1 LCD mirrored content<br>default: 0x00                                                                                                    |
| 2                   | 1                | LCD Timeout                    | <b>0x05-0x1E</b> Timeout after 5 seconds - 30 seconds <b>default:</b> 0x05                                                                                                    |
| 4                   | 1                | Batteriestatus                 | <b>0x00</b> Batteriestatus Send only event-controlled as system warning <b>0x01</b> Batteriestatus send 1x a day <b>default:</b> 0x00                                                                          |
| 5                   | 1                | Actual-Tempera-<br>ture        | <b>0x00</b> Send Actual-Temperature not automatically<br><b>0x01-0x32 0x32</b> With temperature difference of 0.1°C - 5.0°C<br>transfer actual temperature<br><b>default:</b> 0x05 (When Delta = 0,5°C report) |
| 7                   | 1                | Window-open-<br>detection      | OxOO Deactivated<br>OxO1 low sensitivity<br>OxO2 medium sensitivity<br>OxO3 high sensivity<br>default: OxO1 low sinsitive                                                                                      |
| 8                   | 1                | Actual-Tempera-<br>ture-Offset | OxCE-Ox32 -5,0°C - (+) 5,0°C<br>Ox80 Temperature is provided externally<br>default: 0x00 0,0°C Offset                                                                                                    |

Thermostat HT 3 can be configured during runtime.

#### 7.4 **MULTILEVEL SENSOR**

The room temperature measured by the Thermostat HT 3 is automatically sent at a change of  $\pm 0.5$  °C. The threshold value can be configured.

#### **Report outgoing** Sensor type: Scale: **Tolerance**:

"Air Temperature" Celsius

The room temperature measured by Thermostat HT 3 can be adjusted via an offset.

## 7.5 MULTILEVEL SWITCH

The current opening degree of the valve can be queried via radio. Alternatively, a threshold value can be set to automatically report the valve opening degree to the Z-Wave controller. However this depents on the range of indivdual valve stroke.

**NOTE:** Control of the valve opening degree is only possible when the device is in actuator mode.

### 7.6 NOTIFICATION

| Notification type | Reason                                                             | Describtion                                                                                                    |
|-------------------|--------------------------------------------------------------------|----------------------------------------------------------------------------------------------------|
| Power Management  | Replace battery soon                                               | 25% Battery charge remaining                                                                                                    |
| Power Management  | Replace battery now                                                | 15% Battery charge remaining<br>Replace batteries now                                                                                                    |
| System            | System Hardware failure with manufacturer proprietary failure code | Mechanical error:<br><b>0x01</b> No closing point found<br><b>0x02</b> No valve movement possible<br><b>0x03</b> No valve closing point detected<br><b>0x04</b> Positioning failed |

The Thermostat HT 3 sends event-dependent notifications to the Z-Wave controller.

### 7.7 CHILD PROTECTION / KEY LOCK

The child lock/key lock of the Thermostat HT 3 can be set or removed by radio.

| Protection status | Describtion                                                                          |
|-------------------|--------------------------------------------------------------------------------------|
| 0x00              | Unprotected - Operation possible without restrictions                                |
| 0x01              | Limited - Operation not possible. Device must first be unlocked                      |
| 0x02              | Deactivated - Operation completely disabled. Device can only be controlled by radio. |

### 7.8 THERMOSTAT MODE

The Thermostat HT 3 can be set to the following operating modes.

| Mode | Name                     | Describtion                                                                                                    |
|------|--------------------------|----------------------------------------------------------------------------------------------------|
| 0x00 | Off                      | ${\it Off-Mode:}$ The Thermostat HT 3 does not heat and tracks only $6^{\circ}{\rm C}$ as a frost protection measure                                         |
| 0x01 | Heat                     | <b>Comfort mode:</b> The Thermostat HT 3 heats the room to the set comfort temperature                                                                       |
| 0x0B | Energy Heat              | Setback mode: The Thermostat HT 3 heats the room to the set setback temperature.                                                                             |
| Ox1F | Manufacturer<br>Specific | <b>Setpoint mode:</b> The Thermostat HT 3 switches to actuator mode and allows controlling the valve opening degree via the Multilevel Switch command class. |

## 7.9 THERMOSTAT SETPOINT

Allows configuring the setpoint temperatures for HEAT and ENERGY HEAT modes. It is not possible to change the set temperatures for OFF and FULL POWER HEATING modes.

| Mode | Name        | Tolerance | Scale                  | Temperature range |
|------|-------------|-----------|------------------------|-------------------|
| 0x01 | Heat        |           | Celsius and Fahrenheit | 8°C - 28°C        |
| 0x0B | Energy Heat |           | Celsius and Fahrenheit | 8°C - 28°C        |

## 8 ERRORS AND MESSAGES HELP

| Problem                           | Reason                                                                                                    | Solution                                                                                                    |
|-----------------------------------|----------------------------------------------------------------------------------------------------|----------------------------------------------------------------------------------------------------|
|                                   | Batteries almost empty                                                                                                    | Replace batteries                                                                                                    |
| Radiator does not<br>not warm up. | Boiler water temperature O.K?<br>Valve does not open after summer<br>Heating break calcified?                                                 | Correct the boiler water temperature.<br>Disassemble the Thermostat HT 3. Move the valve<br>tappet back and forth several times by hand/tool.                                                          |
| Radiator does not<br>cool down.   | Valve does not close completely.<br>Possibly the closing point of your valve<br>seal has shifted.                                             | Dismount the Thermostat HT 3.<br>Move the valve tappet several times by hand - ad-<br>aptation may not be possible because your valve may<br>be calcified or the seal no longer fulfills its function. |
| Pressure piece falls<br>out       | Due to an endless thread, the thrust<br>piece sitting on the underside can<br>fall out if the regulator has not been<br>applied to the valve. | Remove the batteries from the device.<br>Insert the pressure piece.<br>Insert batteries.                                                                                                    |
| C1, Er, Er 1 - 3                  | The displayed errors can be cleared by p                                                                                                    | ressing the 🔊 or 🔊 key.                                                                                                    |
|                                   | Inclusion failed                                                                                                    | Z-Wave controller not in inclusion mode or out of range.                                                                                                    |
| Êr                                | Exclusion failed                                                                                                    | Z-Wave controller not in Exclusion mode or out of range.                                                                                                    |
|                                   | No valve movement possible                                                                                                    | Valve tappet freely movable?                                                                                                    |
| fi                                | No valve detected                                                                                                    | Mount the device correctly on the radiator. Use correct adapter.                                                                                                    |
|                                   | Closing point not detected                                                                                                    | Device correctly mounted on the radiator?                                                                                                    |

## 9. CLEANING AND STORAGE

#### NOTE RISK OF DAMAGE!

Improper handling of the thermostat may cause damage.

- Do not immerse the thermostat in water or other liquids.

- Do not use aggressive cleaning agents, brushes with metal or nylon bristles or sharp or metal cleaning objects such as knives, hard spatulas and the like.

sharp or metallic cleaning objects such as knives, hard spatulas and the like.

- These can damage the surfaces.
- Clean the thermostat with a soft, dry cloth.

Switch off the device and remove the batteries if you do not use the device for a longer period of time. Store the device in a dry, dust-free place.

## **10. TECHNICAL SPECIFICATION**

| Device name        | Thermostat HT 3, white |
|--------------------|------------------------|
| EAN                | 4260012712421          |
| Article number     | 700226                 |
| Powery supply      | 2 x 1,5V LR6/Mignon/AA |
| Radio frequence    | 868,42 MHz             |
| Transmitting power | +4 dBm                 |

| Method of operation  | Type 1                 |
|----------------------|------------------------|
| Dimension (mm)       | (B x H x T): 62x68x83  |
| Weight               | 230g (incl. batteries) |
| Degree of protection | IP20                   |
| Degree of pollution  | 2                      |
| Connection           | M30 x 1,5mm            |

Subject to technical changes at any time. Compatibility information without guarantee.

## 11. SUPPORT AND CONTACT

For technical support please contact us by email

#### TechniSat Digital GmbH

Julius-Saxler-Straße 3 D-54550 Daun/Eifel Germany Internet:

www.technisat.de/reparatur www.technisat.com

## 12. WARRANTY

The warranty period is 24 months and starts on the day of purchase. Please keep the receipt as proof of purchase. The application-related technical data are guaranteed only together with the valves Heimeier, Junkers Landys+Gyr, MNG, Honeywell Braukmann thread dimension (M30x1,5), Oventrop (M30x1,5) Danfoss RA, RAV and RAVL. When operating the thermostat with third-party valves/adapters that are not listed, the functionality must be ensured by the user. TechniSat does not provide any warranty service in these cases. After the warranty period has expired, you also have the option of sending the defective device, with sufficient postage, to the address provided for the purpose of repair. Repairs carried out after the expiry of the warranty period are subject to a charge. Your statutory rights are not restricted by this warranty.

## **13. LEGAL INFORMATION**

#### **Dispose of thermostat:**

(Applicable in the European Union and other European countries with systems for separate collection of recyclable materials). Old devices must not be disposed of with household waste! If the thermostat can no longer be used, every consumer is required by law to dispose of old devices separately from household waste, e.g. at a collection point in his community/borough. This ensures that old appliances are recycled properly and that negative effects on the environment are avoided. This is why electrical appliances are marked with the symbol shown here.

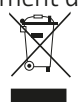

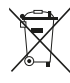

### Batteries and rechargeable batteries must not be disposed of in household waste!

As a consumer, you are required by law to take all batteries and rechargeable batteries, whether they contain harmful substances\* or not, to a collection point in your municipality/borough or to a retailer so that they can be disposed of in an environmentally friendly manner.

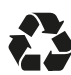

### **Dispose of packaging:**

Dispose of the packaging according to type. Put cardboard and carton in the waste paper collection, foils in the recyclables collection.

**C E Konformitätserklärung:** TechniSat Digital GmbH hereby declares that the Thermostat HT 3 radiator thermostat is in compliance with Directive 2014/53/EU. The full text of the EU Declaration of Conformity is available at the following internet address: http://konf.tsat.de/?ID=24560

Subject to changes, misprints and errors.

Status 05/23.

Copying and reproduction only with the permission of the publisher.

The latest version of the operating instructions is available in PDF format in the download area of the TechniSat website at www.technisat.com.

\*marked with: Cd = Cadmium, Hg = Mercury, Pb = Lead